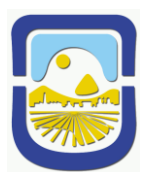

#### UNIVERSIDAD NACIONAL DE SAN LUIS FACULTAD DE PSICOLOGÍA

# **INSTRUCTIVO**

## PASOS PARA SOLICITAR CERTIFICADO DE ALUMNO REGULAR

## ALUMNOS:

NO INGRESAR POR WWW.GOOGLE.COM A LA FACULTAD DE PSICOLOGÍA

1. Ingresá a la PÁGINA WEB DE LA UNSL: www.unsl.edu.ar

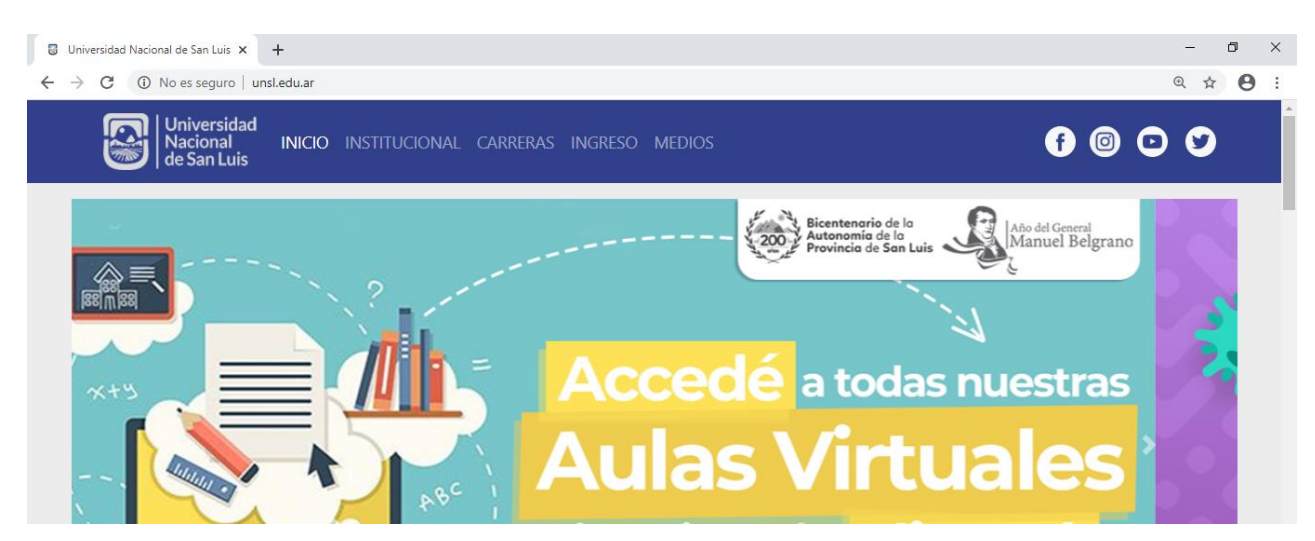

2. Después seleccionás la opción de <u>UNIDADES ACADÉMICAS</u> / <u>FACULTAD DE</u> <u>PSICOLOGÍA</u>:

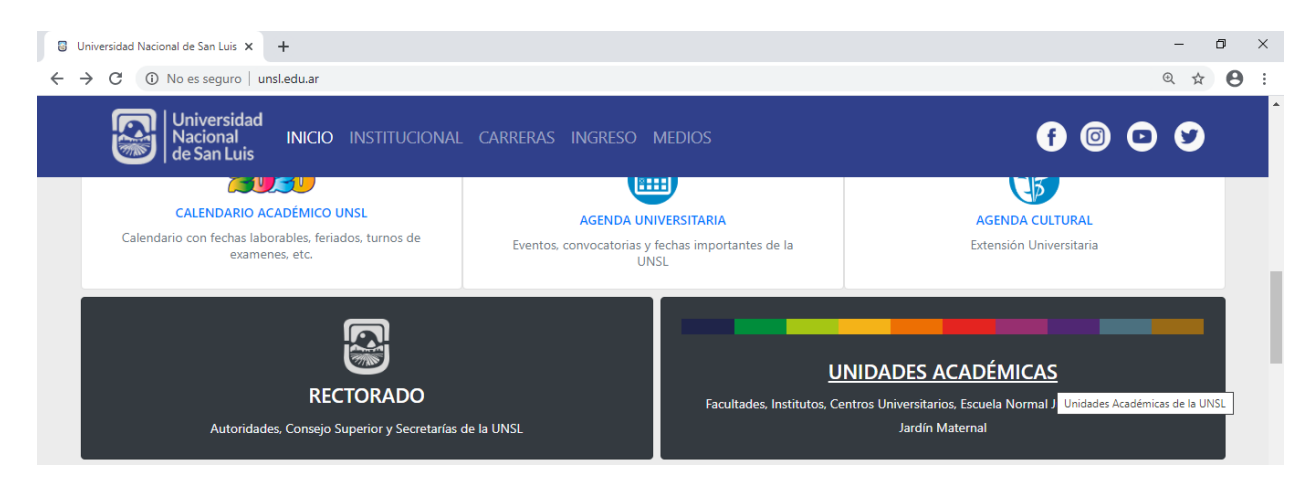

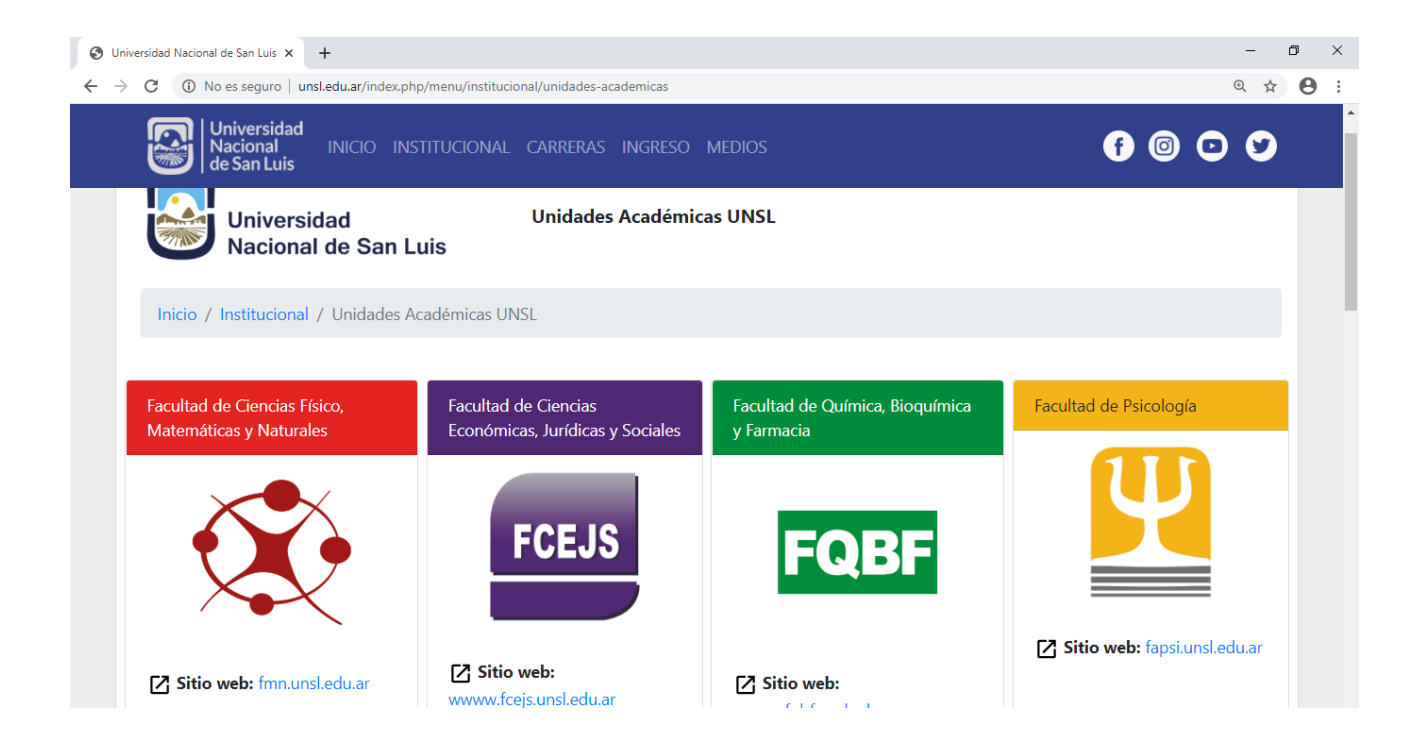

3. A continuación elegís la opción de <u>ESTUDIANTES / SIU GUARANÍ / INICIAR</u> <u>SESIÓN</u>, e ingresá tu Identificación: Nº de DNI y Clave.

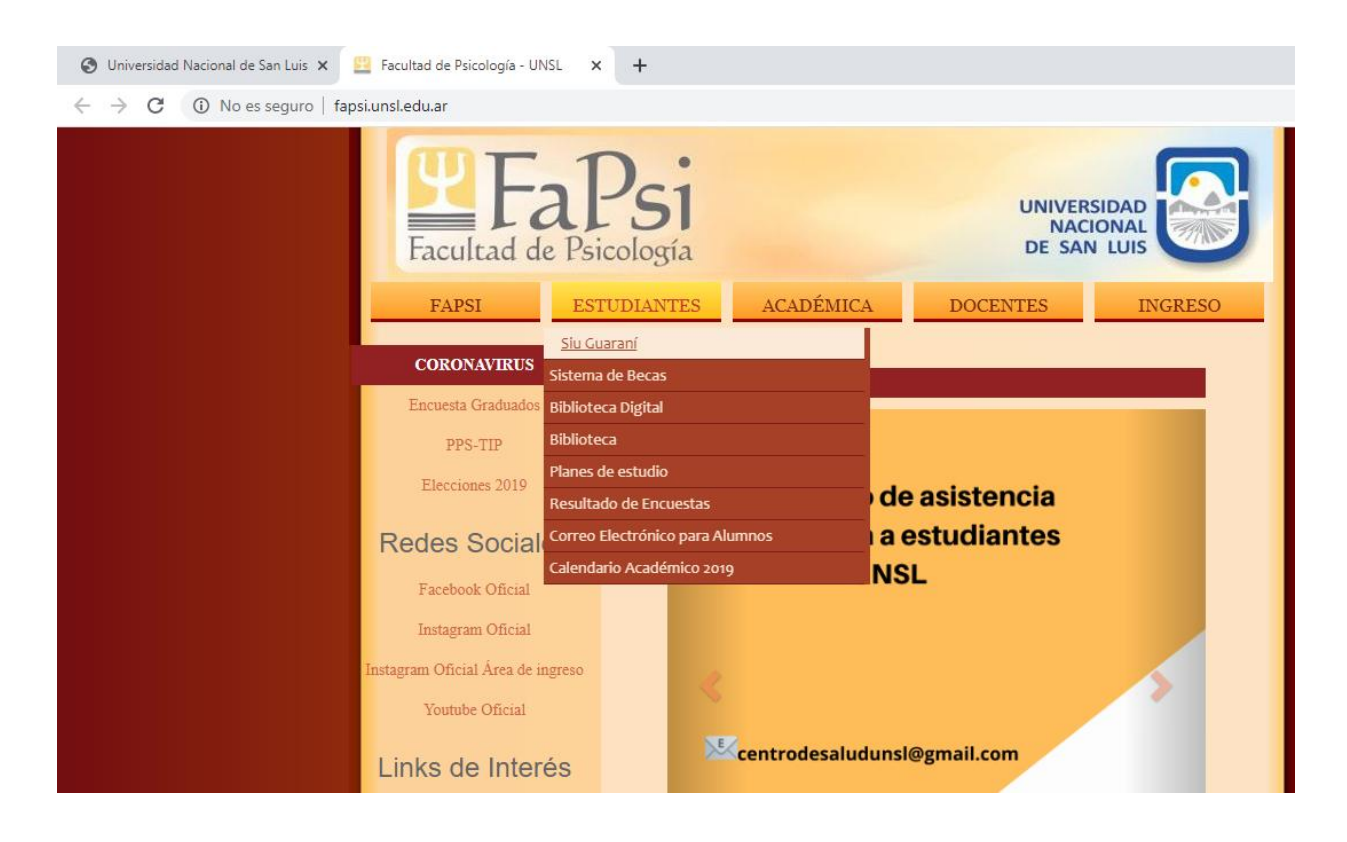

| O Universidad Nacional de San Luis x S Guarani 3W - Acceso x +                                                                                                    |                                                                                                    |
|----------------------------------------------------------------------------------------------------|----------------------------------------------------------------------------------------------------|
| $\leftrightarrow$ $\rightarrow$ C alumnos.unsl.edu.ar/g3wpsico/acceso/login?ref=https://galumnos.unsl.edu.ar/g3wpsico/acceso/login?ref=https://g | du.ar/g3wpsico/www/inicial.php                                                                                                    |
| Fa                                                                                                    | cultad de Psicología                                                                                                    |
| Acceso Fechas de examen Validador de Certificados                                                                                                    | Horarios de Cursadas                                                                                                    |
| )<br>Ingresá tus datos<br>Usuario<br>I<br>Clave                                                                                                    | <b>JAtención Alumnos!</b><br>Ya comenzo el operativo Encuesta Estudiantil del segundo cuatrimestre desde el 12<br>de diciembre de 2019 hasta el 31 de marzo de 2020.<br>Recordar que la Encuesta es OBLIGATORIA.<br>Completala ahora, y evita inconvenientes.<br>Debes completar la encuesta para acceder a Guarani.<br>Responder Encuesta                                          |
| <ul> <li>¡Atención Alumnos!</li> <li>Para ingresar al sistema de alumnos debe usar: <ul> <li><u>Usuario</u>: Numero de documento.</li> <li><u>Clave</u>: La clave que usaba anteriormente y si esta no es válida probar con los últimos 4 dígitos del número de documento.</li> </ul> </li> <li>En caso de exista algún problema por favor dirigirse al departamento de alumno de su facultad.</li> </ul>                                                                                                    | <ul> <li>SIU Guaraní</li> <li>Algunas de las cosas que podés hacer con este sistema son: <ul> <li>Inscribirte a materias y exámenes.</li> <li>Consultar el plan de tu carrera.</li> <li>Consultar tu historia académica.</li> <li>Actualizar tus datos personales.</li> </ul> </li> <li>Recibir alertas sobre períodos de inscripción o vencimiento de exámenes finales.</li> </ul> |

4. Debajo del Usuario (nombre del/la alumno/a) se elige la carrera para la que deseas el Certificado de Alumno Regular.

| Guarani 3W - Solicitud de certificados - Mozilla Firefox<br>Archivo, Editar Ver Historial Marcadores Herramientas Al | auda                                                    |                    | -          |  | -            |                    |            |      |   |   | x |
|----------------------------------------------------------------------------------------------------|---------------------------------------------------------|--------------------|------------|--|--------------|--------------------|------------|------|---|---|---|
| Guarani 3W - Solicitud de certif × +                                                                                 | Tana                                                    |                    |            |  |              |                    |            |      |   |   |   |
| ( ] galumnos.unsl.edu.ar/g3wpsico/solicitud_certificado                                                              |                                                         |                    |            |  | C Q Buscar   |                    | ☆ 自        | ÷    | ⋒ | Ø | Ξ |
|                                                                                                    |                                                         |                    |            |  | ⊠ 0 <b>1</b> | NOMBRE DEI         | L/LA ALUMN | IO/A |   |   |   |
|                                                                                                    |                                                         |                    |            |  | Carrera      | LICENCIATURA EN PS | GICOLOGIA  |      |   |   |   |
|                                                                                                    |                                                         |                    |            |  |              |                    |            |      |   |   |   |
| Inscripción Materias                                                                                                 | Inscripción Exámenes                                    | Reportes *         | Trámites 🔹 |  |              |                    |            |      |   |   |   |
| Solicitud de                                                                                                    | certificados                                            |                    |            |  |              |                    |            |      |   |   |   |
| Certificado de Alumno                                                                                                | Certificado de Alumno Regular Seleccione un certificado |                    |            |  |              |                    |            |      |   |   |   |
| < Certificado de Evaluac                                                                                             | ión Solicitar Certificad                                | lo de Alumno Regul | ar         |  |              |                    |            |      |   |   |   |

5) Se solicita el certificado accediendo al menú: TRÁMITES / SOLICITUD DE CERTIFICADOS / CERTIFICADO DE ALUMNO REGULAR.

| Guarani 3W - Carreras - Mozi<br><u>Archivo</u> <u>Editar</u> <u>Ver</u> <u>Historial</u><br>Guarani 3W - Carreras | lla Firefox<br>Marcadores Herramien <u>t</u> as A                                        | Ayuda                                                              |            |                                   |                 | _                                         | -                            |         |
|----------------------------------------------------------------------------------------------------|------------------------------------------------------------------------------------------|--------------------------------------------------------------------|------------|-----------------------------------|-----------------|-------------------------------------------|------------------------------|---------|
| ( ) galumnos.unsl.edu.a                                                                                           | ar/g3wpsico/inicio_alumno                                                                |                                                                    |            |                                   | ଟ   ଦ           | , Buscar                                  | ☆自↓                          | <u></u> |
|                                                                                                    |                                                                                          |                                                                    |            |                                   | ⊠ <b>0</b><br>C | NOMBRE DE                                 | EL/LA ALUMNO/A<br>PSICOLOGIA |         |
|                                                                                                    | Inscripción Materias                                                                     | Inscripción Exámenes                                               | Reportes 🔻 | Trámites 👻                        |                 |                                           |                              |         |
|                                                                                                    |                                                                                          |                                                                    |            | Mis datos personales              |                 |                                           |                              |         |
|                                                                                                    | Bienvenido                                                                               |                                                                    |            | Solicitud de certificados         |                 |                                           |                              |         |
|                                                                                                    | Períodos lectivos                                                                        | s                                                                  |            | Reinscripción Anual<br>Readmisión |                 | Inscripciones                             |                              |         |
|                                                                                                    | 1° anual<br>o Tipo: Anual<br>o Fecha de inicio<br>o Fecha de finali<br>o Fecha de inicio | o: 01/04/2016<br>ización: 10/09/2016<br>o de inscripción: 01/04/20 | 16         |                                   |                 | Cuatrimestre<br>Enero - Abril<br>Ia ma mi | ju vi sä                     |         |

6) Para finalizar, se presiona el Botón: GENERAR PDF / ABRIR CON ADOBE READER, y el Sistema mostrará el certificado en un archivo PDF que puede ser impreso y/o guardado.

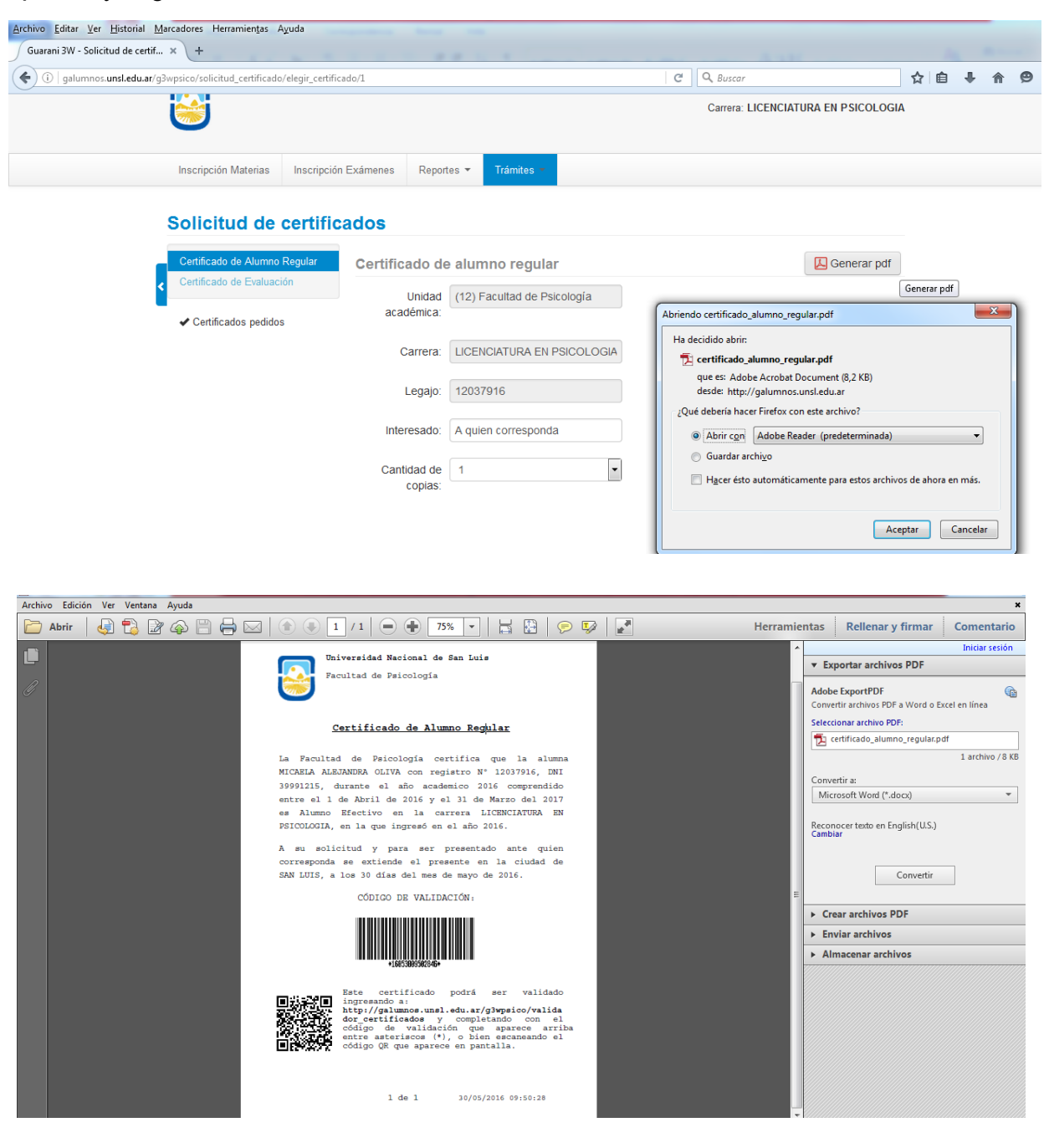

# VALIDACIÓN DEL CERTIFICADO DE ALUMNO REGULAR

### POR LA AUTORIDAD SOLICITANTE

1) Ingresar a la página de alumnos de la facultad correspondiente a la carrera en cuestión a través de la siguiente URL <u>http://alumnos.unsl.edu.ar</u>

2) En el menú de la izquierda, elegir la opción Validador de Certificados.

3) Ingresar el código de validación completo que se muestra en el certificado y el captcha (o verificador de robots) mostrado en la imagen para validar. Luego hacer click en Aceptar.

4) Finalmente el sistema muestra el mismo certificado si es válido. En caso de no serlo muestra un mensaje indicando que no es válido.